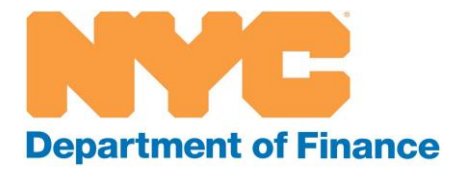

# Co-op/Condo Abatement Online Filing User Guide

A step-by-step guide to renewing your Cooperative and Condominium Property Tax Abatement online

## Overview

The Department of Finance (DOF) provides the Cooperative and Condominium Property Tax Abatement (CCA), which reduces the property taxes of eligible coop and condo owners.

Individual unit owners do not apply for the abatement. Instead, managing agents and boards apply on behalf of the entire development.

## **Filing Instructions**

Step 1: Visit the CCA webpage at <u>www.nyc.gov/ccabatement</u>.

**Step 2**: Select the "Renewing the Abatement (by February 15)" tab and click the link to file your CCA renewal.

| How to Apply                                                                                                    | ~                                                                     |
|----------------------------------------------------------------------------------------------------|-----------------------------------------------------------------------|
| Renewing the Abatement (by February 15)                                                                                                    | ^                                                                     |
| The abatement must be renewed each year. The co-op or condo's board or managing agents are responsible abatement—not the individual unit owners.<br>For fast, easy processing, renewed each year. The co-op or condo's board or managing agents are responsible abatement—not the individual unit owners.<br>For fast, easy processing, renewed each year. The co-op or condo's board or managing agents are responsible abatement—not the individual unit owners.<br>For fast, easy processing, renewed each year. The co-op or condo's board or managing agents are responsible abatement—not the individual unit owners.<br>For fast, easy processing, renewed each year. The co-op or condo's board or managing agents are responsible abatement—not the individual unit owners.<br>For fast, easy processing, renewed each year. (Be advised that paper renewals cannot be processed as online applications.) | for renewing the<br>I <b>Portal</b> . If you are<br>ressed as quickly |
| Through the renewal process, the agent or board must inform the Department of Finance of any changes in ov<br>eligibility. In December, we will mail a letter outlining each unit's tax savings. The agent or board will use this in<br>to us any changes in ownership or eligibility.                                                                                                    | vnership or<br>formation to report                                    |
| You may also be required to submit a prevailing wage affidavit, per the section below. The deadline to renew th submit prevailing wage affidavits is February 15.                                                                                                    | ne abatement and                                                      |

**Step 3**: Log in with your NYC.ID account. If you do not have one, select Create Account and follow the instructions.

| LOG IN                                                                  | Log in using one of these options |
|-------------------------------------------------------------------------|-----------------------------------|
| Email Address or Username * <ul> <li>This field is required.</li> </ul> | or Microsoft Google Yahoo         |
| Password *  This field is required.                                     |                                   |
| Login                                                                   |                                   |
| Forget Decoverd                                                         | Create Account                    |

**Step 4**: Once you have logged in, select the Available Filings tab. Be sure to select the correct link for your filing based on the type of property for which you are filing. You can also use the search feature to find the following:

- <u>Condo Change Form</u>: Use this filing if the property is a condominium.
- <u>Co-op Change Form</u>: Use this filing if the property is a cooperative.
- <u>Co-op/Condo Managing Agent Company Profile</u>: Use this filing to manage your profile and properties under your purview.

| My Filings Available Filing | Message Center Account | t Sign Out |  |
|-----------------------------|------------------------|------------|--|
| Available Filings           |                        |            |  |
| Filing Type:                |                        |            |  |
| Search.                     |                        |            |  |
|                             | •                      |            |  |
| Coop/Condo Tax Abatement    | Change Form            |            |  |
| Condo Change Form           |                        |            |  |
|                             |                        |            |  |
| Coop Change Form            |                        |            |  |

Follow the instructions below for each filing type.

Coop/Condo Managing Agent Company Pro

### A. Managing agents profile page

**Step 1**: Click Co-op/Condo Managing Agent Company Profile. Then select Begin Filing.

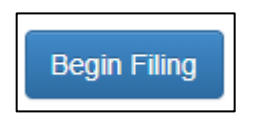

Enter the email address associated with the primary agent, or the company name associated with the primary account. If you do not know either, please contact us at <u>www.nyc.gov/contactdof</u>.

Click Search and the company or agent name will appear under Search Result. Select Start Filing to proceed.

|                  |                        |                    | Depa    | rtment of Finance |                  |  |
|------------------|------------------------|--------------------|---------|-------------------|------------------|--|
| My Filings       | Available Filings      | Message Center     | Account | Sign Out          |                  |  |
| nter Email as    | sociated with primary  | agent:             |         |                   |                  |  |
| J                |                        |                    |         |                   |                  |  |
| nter Compan      | / Name associated wit  | h primary account: |         |                   |                  |  |
|                  |                        |                    |         |                   |                  |  |
| Search           |                        |                    |         |                   |                  |  |
| search<br>Search | Result                 |                    |         |                   |                  |  |
| Search<br>Search | Result<br>Company Name | Agent N            | Jame    | Agent Street      | Agent City/State |  |
| Search<br>Search | Result<br>Company Name | Agent N<br>J       | lame    | Agent Street      | Agent City/State |  |

**Step 2**: Verify the managing agent's information and mailing address.

If the information is correct, click Next. If the information is not correct, please contact us at <u>www.nyc.gov/contactdof</u>.

| Available Filings           | Message Center      | Account Sign ( | Dut |              |     |                 |
|-----------------------------|---------------------|----------------|-----|--------------|-----|-----------------|
| Managing Agent Information  | laintain BBLs Attac | hments Submit  |     |              |     |                 |
| Click here to add new Agent |                     |                |     |              |     |                 |
| vgent Name                  | Agent               | Company        |     | Agent e-mai  | il  |                 |
|                             |                     |                |     |              |     |                 |
| н н 1 н н                   |                     |                |     |              |     | 1 - 1 of 1 iter |
| ent Name:                   | 8                   |                | Pri | imany Agent  | Vec | v               |
| ent Company:                |                     |                |     | indi y Agona | 103 | <u></u>         |
| iling Address:              |                     |                |     |              |     |                 |
|                             |                     |                |     |              |     |                 |
|                             |                     |                |     |              |     |                 |
|                             |                     |                |     |              |     |                 |
| one:                        |                     |                |     |              |     |                 |
| Il Phone:                   |                     | 1.5            |     |              |     |                 |
|                             |                     |                |     |              |     |                 |
| nail Address:               |                     |                |     |              |     |                 |

**Step 3**: You can add a new agent to the company profile under the Managing Agent Information tab.

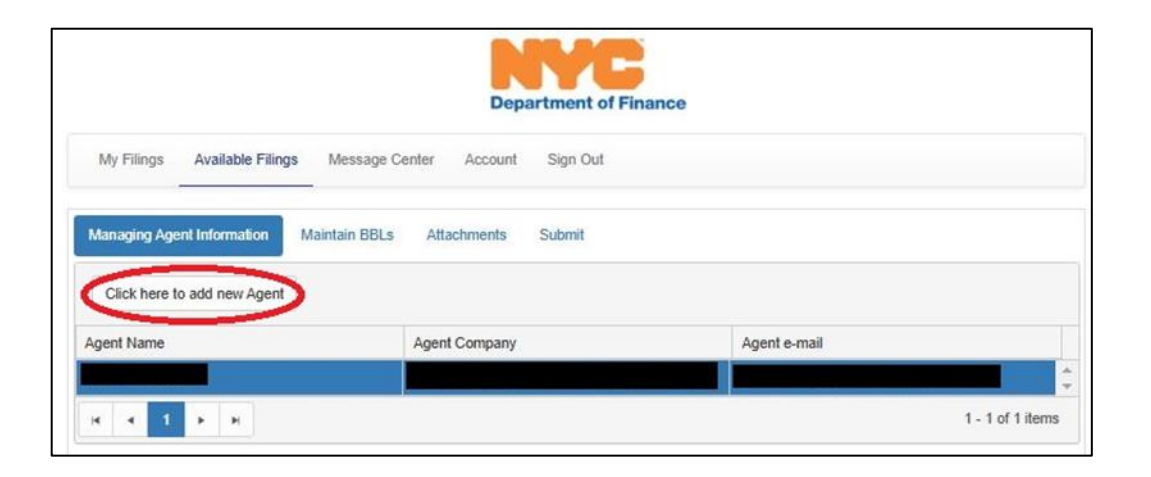

Enter the information for the new agent. All fields marked with an asterisk are required. Please note that the agent companies must match. (See below.) Click Next to save the profile.

|                         | lable Filings Mess | age Center Account Si | gn Out |               |                 |
|-------------------------|--------------------|-----------------------|--------|---------------|-----------------|
| Managing Agent Info     | mation Maintain I  | BBLs Attachments Su   | omit   |               |                 |
| Click here to add r     | ew Agent           |                       |        |               |                 |
| Agent Name              |                    | Agent Company         |        | Agent e-mail  |                 |
|                         |                    |                       |        |               |                 |
| ia i i ►<br>Igent Name: | н<br>              |                       | * Pi   | rimary Agent: | 1 - 2 of 2 item |
| gent Company:           |                    |                       | *      |               |                 |
| hone:                   |                    |                       | *      |               |                 |
| ell Phone:              |                    |                       |        |               |                 |
| cit i fiorie.           |                    |                       |        |               |                 |

**Step 4**: Review your borough, block, and lot numbers (BBLs) under the Maintain BBLs tab.

|                     | ilable Filings Message Center | Account Sign Out |                  |                    |
|---------------------|-------------------------------|------------------|------------------|--------------------|
| Managing Agent Info | mation Maintain BBLs Att      | achments Submit  |                  |                    |
| laintain BBL        | S:                            |                  |                  | Need P             |
| Add new Condo o     | r Coop Delete Update total    | units/shares     |                  |                    |
| # CC                | OOP/CONDO ID BBL #            | 1-COOP 2         | PROPERTY ADDRESS | Abatement          |
|                     |                               | Соор             |                  | Y                  |
| 2                   |                               | Coop             |                  | Y                  |
| 3                   |                               | Соор             |                  | Y                  |
| 4                   |                               | Соор             |                  | Y                  |
| 5                   |                               | Соор             |                  | Y                  |
| 6                   |                               | Соор             |                  | Y                  |
| 7                   |                               | Coop             |                  | Y                  |
| 8                   |                               | Coop             |                  | Y                  |
| 9                   |                               | Соор             |                  | Y                  |
|                     |                               | Соор             |                  | Y                  |
| 10                  | 3 4 5 6 7 8 9                 | J 10 > >         |                  | 1 - 10 of 757 item |
| 10                  | 2 7 2 0 1 0 2                 |                  |                  |                    |
| 10<br>• • 1 2       |                               |                  |                  |                    |
| 10 4 1 2            |                               |                  |                  |                    |

**Step 5**: To add a new condo or co-op, click the Add new Condo or Co-op button.

| My Filings   | Available Filings | Message Center    | Account  | Sign Out |           |
|--------------|-------------------|-------------------|----------|----------|-----------|
| Managing Age | ent Information   | laintain BBLs Att | achments | Submit   |           |
| Maintain I   | BBLs:             |                   |          |          | Need Help |

Fill out the information for the condo or co-op. All fields marked with an asterisk are required. You can also click the menu next to the BBL field to see a list of BBLs to choose from. (See below.) Click Next to save your information.

| My Filings Available Fili        | as Message Center Account Sign  | Dut             |           |
|----------------------------------|---------------------------------|-----------------|-----------|
| Managing Agent Information       | Maintain BBLs Attachmionts Subm | å.              |           |
| Maintain BBLs:                   |                                 |                 |           |
|                                  |                                 |                 | Need Held |
| COOP/CONDO ID:                   |                                 |                 |           |
| Property Type:                   | ~                               |                 |           |
| BBL:                             |                                 | Abatement Flag: |           |
| Name of<br>Development:          |                                 |                 |           |
| Coop/Condo EIN:                  |                                 |                 |           |
| Property Address:                |                                 |                 |           |
| Total Number of Buildings In I   | evelopment 🔹                    |                 |           |
| Number of Units in Developm      | nt                              |                 |           |
| Residential:                     |                                 |                 |           |
| Residential owned<br>by sponsor: |                                 |                 |           |
| Commercial:                      |                                 |                 |           |
| Total Holte:                     |                                 |                 |           |

**Step 6**: When a new building is added, DOF requires proof of management. For a self-managed building, this can be meeting minutes from a board meeting or other relevant documentation. For a managing agent company, you must submit a managing agent contract to DOF.

Submit your proof of management documents under the Attachments tab.

|                                     |                        | Department of F | inance |                    |
|-------------------------------------|------------------------|-----------------|--------|--------------------|
| My Filings Available Filin          | gs Message Center Acc  | count Sign Out  |        |                    |
| Managing Agent Information          | Maintain BBLs Attachme | nts Submit      |        |                    |
| Proof of Managing                   | Agent Contact          |                 |        |                    |
| Current Attachments:                |                        |                 |        |                    |
| Filename                            | Size (kb)              |                 |        |                    |
| Attach more files for this category | r:                     |                 |        | <br>               |
| Select files                        |                        |                 |        |                    |
| Proof of Self-Manag                 | ned Development        |                 |        |                    |
| Current Attachmenter                | )                      |                 |        |                    |
| Filename                            | Size (kb)              |                 |        |                    |
| Attach more files for this category | r.                     |                 |        |                    |
|                                     | 32                     |                 |        |                    |
| Select files                        |                        |                 |        |                    |
|                                     |                        |                 |        |                    |
| Previous                            |                        |                 |        | Cancel Filing      |
| 1 ICYIOUS                           |                        |                 |        | Concert milly Next |

**Step 7**: To remove a co-op or condo that you do not manage, select the development in the list to highlight it, then click Delete.

|                   |                         |                                  | Department of Fina | nce              |        |     |
|-------------------|-------------------------|----------------------------------|--------------------|------------------|--------|-----|
| My Filir          | Available Filings       | Message Center Acc               | count Sign Out     |                  |        |     |
|                   |                         |                                  |                    |                  |        |     |
| Managin<br>Mainta | g Agent Information Mai | ntain BBLs Attachme              | ents Submit        |                  | Need H | elp |
| Mainta            | g Agent Information Mai | ntain BBLs Attachme              | shares             |                  | Nesd H | elp |
| Managin<br>Mainta | g Agent Information Mai | te Update total units/s<br>BBL # | shares 1-COOP 2    | PROPERTY ADDRESS | Need H | elp |

### B. Condo and co-op change forms

**Step 1**: In the Available Filings tab, click Condo Change Form or Co-op Change Form. Then select Begin Filing.

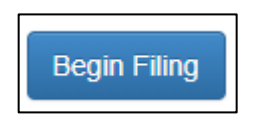

Search for your property using your email address or condo or co-op number. You can find this number listed in DOF communication, including your Benefit Breakdown Report.

Condo and co-op numbers are both six digits long. The first digit is the borough code (1 - Manhattan, 2 - Bronx, 3 - Brooklyn, 4 - Queens, 5 - Staten Island). Digits two through six are leading zeros, followed by the condo or co-op's street number. For example, if your condo is in Manhattan and its street number is 777, then your condo number is 100777. Similarly, if your co-op is in Brooklyn and its street number is 66, your co-op number is 300066.

Your property will appear under Search Results. Click Start Filing to proceed.

|                                                           | Department of Finance         |                                         |                                                                |               |  |  |  |
|-----------------------------------------------------------|-------------------------------|-----------------------------------------|----------------------------------------------------------------|---------------|--|--|--|
| My Filings                                                | Available Filings Message     | Center Account Sign Out                 |                                                                |               |  |  |  |
| Search fo<br>Please search for yo<br>Start Filing button. | our accounts using one or mor | e of the search options below. Once you | I find your property, select it in the search results grid, th | ien click the |  |  |  |
| Email:                                                    |                               |                                         |                                                                |               |  |  |  |
| Condo #:                                                  | 1                             |                                         |                                                                |               |  |  |  |
| Search<br>Search R                                        | esults                        |                                         |                                                                |               |  |  |  |
| Start Filing                                              | Development ID                | Company Name                            | Development Name                                               |               |  |  |  |
| H 4 1 P                                                   |                               |                                         | 1-                                                             | 1 of 1 items  |  |  |  |

**Step 2**: If you are required to submit a Prevailing Wage Affidavit for your property, you will see the notice below. If you do not see this notice, you are not required to submit a Prevailing Wage Affidavit.

|                                                                           | Department of Finance                                                                                                    |                                |
|---------------------------------------------------------------------------|----------------------------------------------------------------------------------------------------|--------------------------------|
| My Filings                                                                | Available Filings Message Center Account Sign Out                                                                                                    |                                |
| PWA and No O                                                              | Change Form Breakdown Report Units Status in System Units Change Form Attachments Submit                                                                                                    |                                |
| 2025/20                                                                   | 26 CONDO Property Tax Abatement Renewal & Change For                                                                                                    | m                              |
|                                                                           |                                                                                                    |                                |
| SECTION A: RE                                                             | ENEWAL OPTION - The following pertains to the entire CONDO development:                                                                                                    |                                |
| 🗆 No Change R                                                             | tenewal Option - The following pertains to the entire development.                                                                                                    |                                |
| I certify there are                                                       | e no changes* from the 2024-2025 benefit breakdown to report and that the unit information in the benefit breakdown report is accu                                                                                                    | rate.                          |
| *Changes includ                                                           | le chance in primary residency, residential to commercial sponsor owned, etc. See Section B of the form for more information on c                                                                                                    | handes                         |
| onunges includ                                                            |                                                                                                    | langes.                        |
| A Prevailing Wag<br>filing. For more d<br>options below that<br>category. | ge Affidavit (PWA) is required for this development. You will not be allowed to submit your application, unless the PWA is submitted<br>details about the PWA requirements, please visit: https://www.nyc.gov/site/finance/property/landlords-coop-condo.page. Select one<br>at best describes your submission and if necessary attach your document in the "Attachments" main tab, under the Proof of Prevail | for this<br>of the<br>ling Wag |
|                                                                           | This development is filing a PWA.                                                                                                    |                                |
|                                                                           | This development is filing a PWA's Opt-Out Form.                                                                                                    |                                |
|                                                                           | This development is NOT filing a PWA or an Opt-Out Form; this development is otherwise ineligible.                                                                                                    |                                |
|                                                                           |                                                                                                    |                                |
|                                                                           | Cancel Filing                                                                                                    | Ne                             |

Click on the Breakdown Report tab and review your property information.

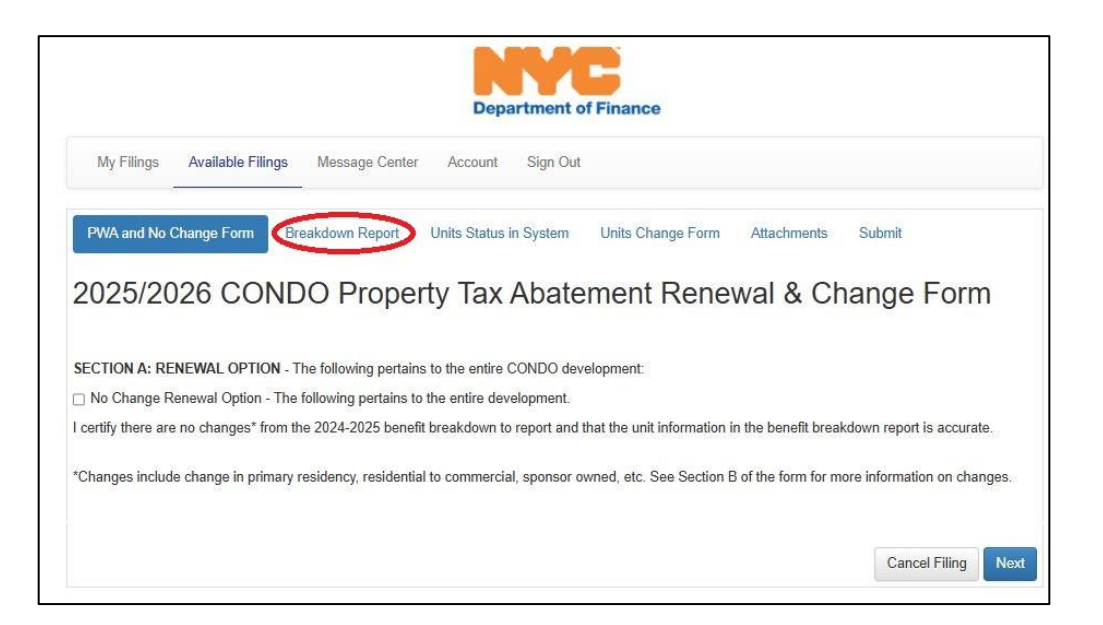

If the information on your Breakdown Report for the entire development is accurate, check the box next to No Change Renewal Option, then select Next.

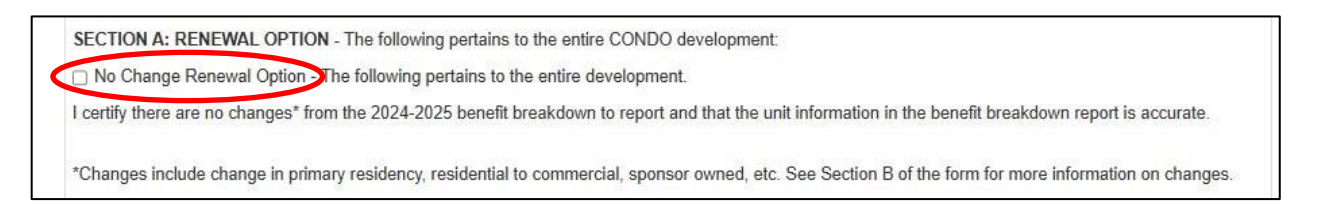

If the information on the Breakdown Report for the entire development must be changed, leave the no change box unchecked. If a Prevailing Wage Affidavit is required, select one of the options listed.

Click Next.

**Step 3**: Verify the primary residency information under the Units Status in System tab. Click Next.

| 1                                      | Available Filings | Message Center Acco                                                                                                    | ount Sign Out             |                          |                                      |
|----------------------------------------|-------------------|----------------------------------------------------------------------------------------------------|---------------------------|--------------------------|--------------------------------------|
| PWA and No Ch                          | ange Form Bre     | akdown Report Units                                                                                                    | s Status in System        | Units Change Form Attack | nments Submit                        |
|                                        | in Orietana       |                                                                                                    |                           |                          |                                      |
| Jnit Status                            | in System         |                                                                                                    |                           |                          |                                      |
| ondo ID:                               | 10                |                                                                                                    |                           |                          |                                      |
|                                        | 3                 |                                                                                                    |                           |                          |                                      |
| Download +                             |                   |                                                                                                    |                           |                          |                                      |
|                                        |                   |                                                                                                    |                           |                          |                                      |
| Condo ID                               | BBL               | Bldg/Unit                                                                                                    | Unit Type                 | Owner 1                  | Primary Res                          |
| Condo ID                               | BBL               | Bidg/Unit                                                                                                    | Unit Type<br>R            | Owner 1                  | Primary Res<br>Y                     |
| Condo ID<br>10                         | BBL               | Bldg/Unit                                                                                                    | Unit Type<br>R<br>R       | Owner 1                  | Primary Res<br>Y<br>N                |
| Condo ID<br>10<br>10<br>10             | BBL               | Bldg/Unit                                                                                                    | Unit Type<br>R<br>R<br>R  | Owner 1                  | Primary Res<br>Y<br>N<br>Y           |
| Condo ID<br>10<br>10<br>10<br>10<br>10 | BBL               | Bldg/Unit Bldg/Unit Bldg/U | Unit Type R R R R R R R R | Owner 1                  | Primary Res<br>Y<br>N<br>Y<br>Y<br>Y |

**Step 4**: Under the Units Change Form tab, click Update Unit Information to add new information for the identified unit. Click Next.

| My Filing | gs Available Filings        | Message Ce  | nter Account S       | ign Out  |              |                  |                    |
|-----------|-----------------------------|-------------|----------------------|----------|--------------|------------------|--------------------|
| PWA and   | No Change Form <b>9</b> Bre | eakdown Rep | oort Units Status in | Syster   | Units Change | Form Attachments | Submit             |
| Maintai   | n onits.                    |             |                      |          |              |                  | Need Help?         |
| Update    | Unit Information Delete     | Save C      | hanges               |          |              |                  |                    |
| Rec#      | Change Type                 | BB          | L                    | UNIT     | OWN#         | Owner Name       |                    |
| 1         |                             |             |                      |          |              |                  | •                  |
| H 4       | 1 <b>F</b> H                |             |                      |          |              |                  | 1 - 1 of 1 items   |
|           | Record #:                   | 1           | *                    |          |              |                  |                    |
|           | Change Type:                |             |                      | * *      |              |                  |                    |
|           | Condo BBL                   |             | * ≡                  |          | -            |                  |                    |
|           | OWN SEQ                     |             |                      |          |              |                  |                    |
|           | Unit/Apt #:                 |             |                      |          |              |                  |                    |
|           | Unit Type:                  |             | ~                    | )        |              |                  |                    |
|           | Owner Name:                 |             |                      |          |              |                  |                    |
|           | Type of Tax ID:             |             | *                    | Full Tax | ID Number:   |                  |                    |
|           | Primary Residence:          |             | ~                    | ]        |              |                  |                    |
|           | Trusts:                     |             | ~                    |          |              |                  |                    |
|           | Comments:                   |             |                      |          |              |                  |                    |
|           |                             |             |                      |          |              |                  |                    |
|           |                             |             |                      |          |              |                  |                    |
| Previous  |                             |             |                      |          |              |                  | Cancel Filing Next |

**Step 5**: Upload the relevant documentation under the Attachments tab. The documents that you are required to submit will be marked with an asterisk. In the example below, there was a request to change primary residency.

| My Filings Available Filings                                                                                                    | Message Center                                             | Account Sign Out       |                   |               |        |
|----------------------------------------------------------------------------------------------------|------------------------------------------------------------|------------------------|-------------------|---------------|--------|
| PWA and No Change Form 0                                                                                                    | Breakdown Report                                           | Units Status in System | Units Change Form | Attachments 0 | Submit |
| Proof of PWA or Opt-                                                                                                    | -Out Form                                                  |                        |                   |               |        |
| 🖲 - You must attach at least one do                                                                                                    | cument in this category.                                   |                        |                   |               |        |
| Current Attachments:                                                                                                    | Pice (het)                                                 |                        |                   |               |        |
| Attach more files for this category:                                                                                                    | Size (KD)                                                  |                        |                   |               |        |
| Select files                                                                                                    |                                                            |                        |                   |               |        |
| Trust(s)                                                                                                    |                                                            |                        |                   |               |        |
| Current Attachments:                                                                                                    |                                                            |                        |                   |               |        |
| filename                                                                                                    | Size (kb)                                                  |                        |                   |               |        |
| Attach more files for this category:                                                                                                    |                                                            |                        |                   |               |        |
| Select files                                                                                                    |                                                            |                        |                   |               |        |
| VYS ID, non-driver's license ID, Vot<br>-You must attach at least one do<br>Current Attachments:<br>Filename<br>Attach more files for this category: | er's Registration<br>cument in this category.<br>Size (kb) |                        |                   |               |        |
| Select files                                                                                                    |                                                            |                        |                   |               |        |
| Proof of Ownership<br>Deed/RPTT<br>Durrent Attachments:<br>Filename                                                                                  | Size (kb)                                                  |                        |                   |               |        |
| and the set of this category.                                                                                                    |                                                            |                        |                   |               |        |
| Select files                                                                                                    |                                                            |                        |                   |               |        |

**Step 6**: Click Submit to complete your condo or co-op change form.

| My Filings | Available Filings         | Message Center          | Account         | Sign Out        |                         |                     |                        |
|------------|---------------------------|-------------------------|-----------------|-----------------|-------------------------|---------------------|------------------------|
| PWA and No | Change Form               | Breakdown Report        | Units Status    | s in System     | Units Change Form       | Attachments         | Submit                 |
| gal Notice | nit below. I certify that | at the statements conta | ined in this an | nlication inclu | ding any attachments to | the application are | e true to my knowledge |